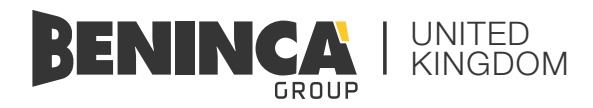

## **QUICK START GUIDE**

## BRAINY

Full feature control panel

### USE THIS QUICK START GUIDE TOGETHER WITH THE INSTRUCTION MANUAL PROVIDED.

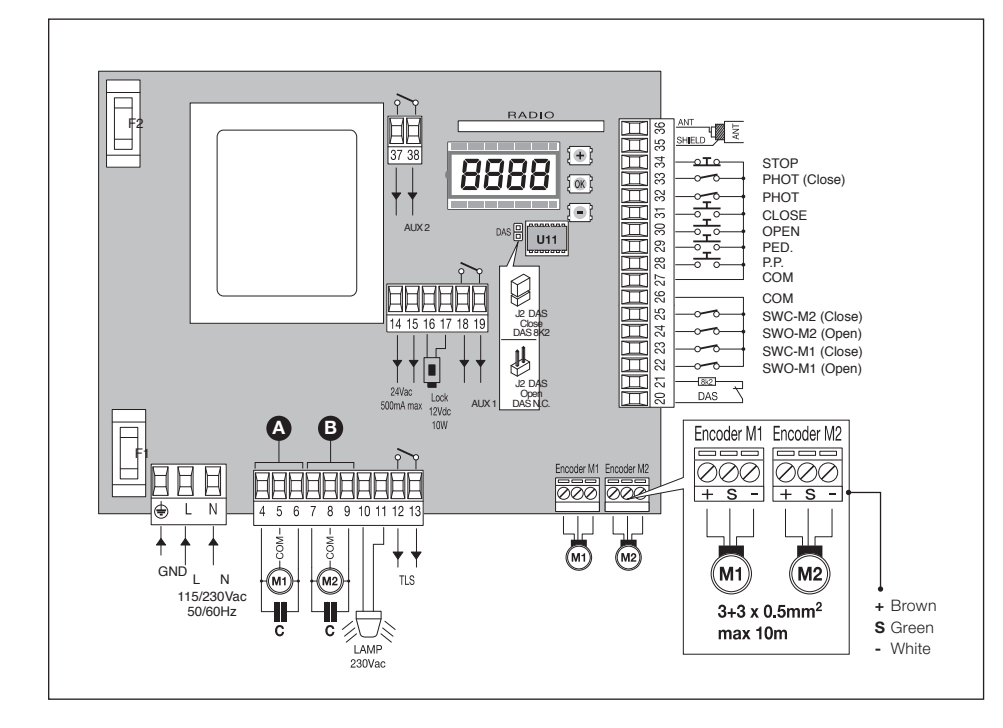

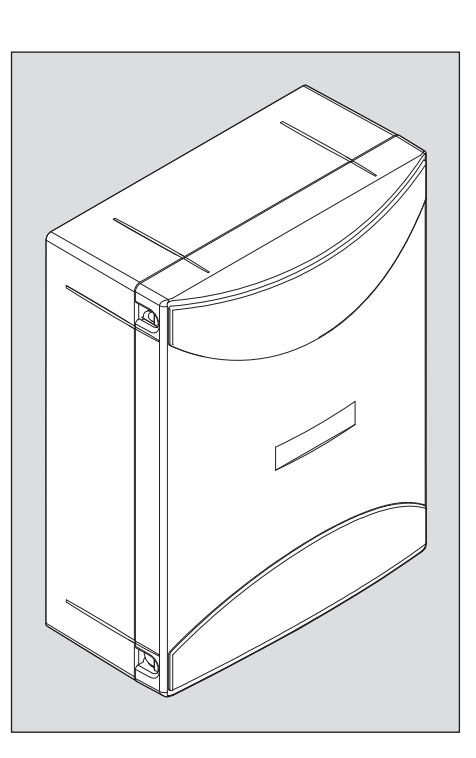

# 1.

#### STAGE 1:

First stage is to correctly wire in the motors to the panel via terminals 4, 5 & 6 for Motor 1 (A) and 7, 8 & 9 for Motor 2 (B). If only using a single operator, ensure to just use the motor 1 terminals 4,5, & 6 and turn 110 to ON in the logic menu.

Most of the parameters can be pre-determined via the autoset feature. This can only be used when using motors equipped with encoders.

If installing motors without encoders then set up of the panel must be completed manually. To do this, you must ensure that the LOGIC setting Enc is turned OFF.

#### NAVIGATING THE PANEL

#### **BUTTONS:**

- + Navigate up / Increase value
- OK Enter / Select / Confirm
- Navigate down / Decrease value / Trigger

#### UNDERSTANDING THE BASIC MENUS

**PARAMETERS** (PAr-) All settings with numerical values that can be altered. Time, force, percentages.

**LOGIC** (LDG) All settings that can be turned on or off.

**RADIO** (RRI) All settings relating to adding or removing transmitters.

**Autoset** (RU+a) Self calibration setting of encoded motors.

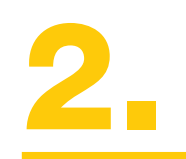

#### STAGE 2:

Power up the control. At this point, you should have only the motors wired in.

Press the < - > button to trigger the gates. Both gates should attempt to open. If either begins to close upon triggering you will need to reverse the phases of that particular motor.

**Note;** the DL4 light will constantly flash. This is perfectly normal.

01488 658 276

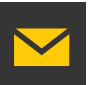

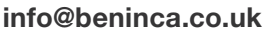

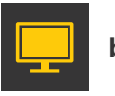

beninca.co.uk

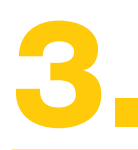

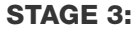

**ENCODER SET UP.** If you have wired in the encoders, scroll down to the **AUTOSET** (RUT<sub>D</sub>) menu. Hit OK. Providing everything is as it should be, the gates will begin to slowly operate as it enters its self learning phase and learns its limits.

**NON ENCODER SET UP.** Start with the default settings and alter the run times and torque settings according to site requirements.

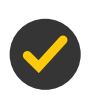

#### ADVISORY SETTINGS THAT MAY REQUIRE ADJUSTMENT

#### PARAMETERS (PAr)

Eni& Eng - Motor 1 & 2 run times

**Pno & Pnc** – Torque settings during normal run times

**LSn! & LSn2** – The application of the slow down as a percentage of overall run time

**P5o & P5c** – Torque settings during slow down phase

LOGIC (Loū)

not – Turn to OFF

IbL – Turn to ON

IbcR – Turn to ON

PP – Turn to ON

#### DISPLAY SCREEN

In the event of malfunctions, by pressing key + or - the status of all inputs (limit switches, control and safety) can be displayed. One segment of the display is linked to each input. In the event of failure it switches on according to the following scheme.

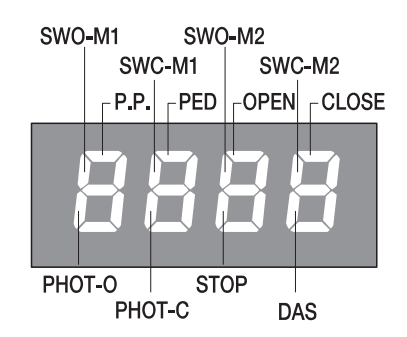

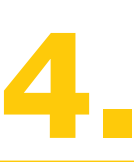

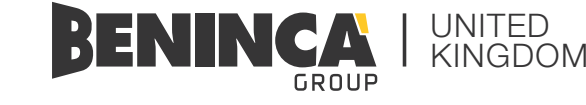

#### STAGE 4:

Your motors should be running nice and smoothly now when triggered. You can begin to introduce any other means of access control, safety devices or auxiliary devices. If you get any dash lines or faults, you can follow the display screen diagram below to help fault find.

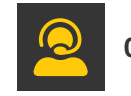

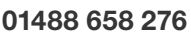

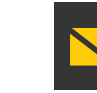

info@beninca.co.uk

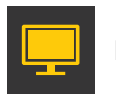

beninca.co.uk

#### **ERROR MESSAGES**

In the event of malfunctions, error messages will be displayed as below:

| Enc 1 | Error, motor 1 encoder                            | Check the connection to motor 1 encoder                                         |
|-------|---------------------------------------------------|---------------------------------------------------------------------------------|
| Enc 2 | Error, motor 2 encoder                            | Check the connection to motor 2 encoder                                         |
| япр і | Error, motor 1 obstacle                           | Check the presence of obstacles on the motor 1 leaf stroke                      |
| RUb 5 | Error, motor 2 obstacle                           | Check the presence of obstacles on the motor 2 leaf stroke                      |
| Err I | Error, check motor 1 circuit                      | Check connections to motor 1                                                    |
| Err 2 | Error, check motor 2 circuit                      | Check connections to motor 2                                                    |
| Err 3 | Error, check activation relay                     | Ask for technical assistance                                                    |
| Err 4 | Error, check PHOTA photocell                      | Check connections, alignment of PHOT A photocell or obstacle present            |
| Err S | Error, check PHOTC photocell                      | Check connections, alignment of PHOT C photocell or obstacle present            |
| Err 6 | Error, activated sensitive edge (during self-set) | During the self-setting, the safety edge was activated.                         |
| Err 7 | Error, activated stop<br>(during self-test)       | During the self-setting, the STOP input was activated.                          |
| Err 8 | Error, activated input<br>(during self-test)      | During the self-setting, a Start/Pedestrian/<br>Open/Close input was activated. |

#### DIAGNOSTICS

| As standard, all the below circuits should be closed going open to trigger and are very rarely used so would be left with factory links in. |                                                                          |  |
|----------------------------------------------------------------------------------------------------|--------------------------------------------------------------------------|--|
| SWO-M1                                                                                                    | Open limit switch motor 1 (Terminal 22)                                  |  |
| SWC-M1                                                                                                    | Close limit switch motor 1 (Terminal 23)                                 |  |
| SWO-M2                                                                                                    | Open limit switch motor 2 (Terminal 24)                                  |  |
| SWC-M2                                                                                                    | Close limit switch motor 2 (Terminal 25)                                 |  |
| As standard, all the below circuits should be open going closed to trigger.                                                                 |                                                                          |  |
| P.P.                                                                                                    | Indicates an input into the P.P. command (Terminal 28)                   |  |
| PED                                                                                                    | Indicates an input into the PED command (Terminal 29)                    |  |
| OPEN                                                                                                    | Indicates an input into the OPEN command (Terminal 30)                   |  |
| CLOSE                                                                                                    | Indicates an input into the CLOSE command (Terminal 31)                  |  |
| As standard, all the below circuits should be closed going open to trigger.                                                                 |                                                                          |  |
| PHOT-O                                                                                                    | Indicates that the PHOT-O input has triggered (Terminal 32)              |  |
| PHOT-C                                                                                                    | Indicates that the PHOT-C (close) has triggered (Terminal 33)            |  |
| STOP                                                                                                    | Indicates that the STOP input has triggered (Terminal 34)                |  |
| DAS                                                                                                    | Indicates that the safety edge input has triggered (Terminals 20 and 21) |  |